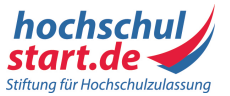

## Wichtige Hinweise zur Berücksichtigung der Test- und Interviewergebnisse bei einer Bewerbung über Hochschulstart:

## Bei einer Bewerbung zu einem Sommersemester gilt:

Damit Ihr Test- und/oder Interviewergebnis bei der Studienplatzvergabe zu einem Sommersemester berücksichtigt werden kann, ist es erforderlich, dass Sie dieses im Bewerbungsportal von Hochschulstart (AntOn) bis einschließlich zum Ende der Online-Bewerbungsfrist (15.01.) eintragen **und** die Daten zusätzlich im Anschluss über AntOn auch noch an Hochschulstart übermitteln (AntOn bestätigt die entsprechende Übertragung). \*

## Bei einer Bewerbung zu einem Wintersemester gilt:

Damit Ihr Test- und/oder Interviewergebnis bei der Studienplatzvergabe zu einem Wintersemester berücksichtigt werden kann, ist es erforderlich, dass Sie dieses im Bewerbungsportal von Hochschulstart (AntOn) bis einschließlich zum Ende der Online-Bewerbungsfrist für Neuabiturient\*innen eintragen (15.07.) \* <u>und</u> die Daten zusätzlich im Anschluss über AntOn auch noch an Hochschulstart übermitteln (AntOn bestätigt die entsprechende Übertragung).

## Wichtiger Hinweis:

Altabiturient\*innen beachten zu einem Wintersemester bitte unbedingt die für sie geltenden (abweichenden!) Online-Bewerbungs- und Nachreichfristen für die postalischen Unterlagen (mindestens unterschriebener Zulassungsantrag und, falls erforderlich, gültige Hochschulzugangsberechtigung) (s. <u>Terminübersicht</u>).

Sollten Sie zu diesem Personenkreis gehören, warten Sie bitte <u>nicht</u> mit der Online-Antragstellung bzw. der postalischen Übersendung der erforderlichen Unterlagen bis zum Erhalt des Test- und/oder Interviewergebnisses. Eine nachträgliche Angabe der entsprechenden Werte ist möglich. \*

\*(Abweichender Ablauf bei Test-Wiederholern, siehe nachfolgende Anleitung unter Nr. 5).

Generell gilt: Erst wenn eine Datenübermittlung erfolgt ist, kann das Test- und/oder Interviewergebnis in die Vergabe einbezogen werden! Zur Angabe des Test- und/oder Interviewergebnisses können Sie wie folgt vorgehen (hier gezeigt am Beispiel des TMS. Dies gilt analog für die anderen Test- und Interviewergebnisse):

 Loggen Sie sich erneut im AntOn-Bewerbungsportal ein. Gehen Sie dazu im Bewerbungsportal von Hochschulstart auf "Meine Daten -> Feste Bewerbungsbestandteile -> Bewerberangaben Zentrales Verfahren" (bitte scrollen!) und klicken auf den Link in der Infobox (s. Screenshot).

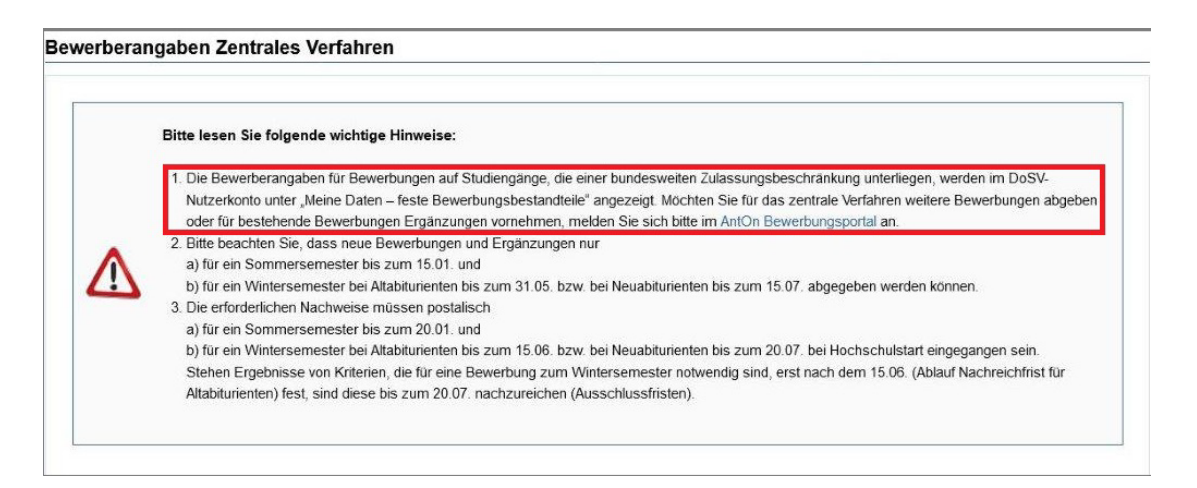

2. Wenn Sie bereits einen Zulassungsantrag für dieses Vergabeverfahren gestellt haben und nun noch Ihr Testergebnis nachträglich berücksichtigen lassen möchten, werden Sie nach dem Login in AntOn auf die Unterseite "Zusammenfassung" geleitet, auf der die von Ihnen eingetragenen Bewerbungsbestandteile aufgeführt sind und auf der Sie durch Anklicken des Bearbeiten-Icons auch auf die Eingabemaske zum Eintragen des jeweiligen Testergebnisses (hier TMS) gelangen:

|               |                                                 | Zusamn      | nenfassung          |                |  |
|---------------|-------------------------------------------------|-------------|---------------------|----------------|--|
| te kontrollie | ren Sie Ihre Angaben.                           |             |                     |                |  |
|               | Datum . 01.01.2017                              |             |                     |                |  |
|               | Dienst : keine Angabe                           | ß           |                     |                |  |
|               | Berufsausbildungen : keine Angabe               | ß           |                     |                |  |
|               | Berufstätigkeit : keine Angabe                  | ß           |                     |                |  |
| r             | Außerschulische Vorbildungen : keine Angabe     | ß           | _                   |                |  |
|               | TMS-Testergebnis : keine Angabe                 | ß           |                     |                |  |
|               | HAM-NAT-Testergebnis : keine Angabe             | ß           | _                   |                |  |
|               | HAM-MAN-Testergebnis : keine Angabe             | ß           |                     |                |  |
|               | HAM-SJT-Testergebnis : keine Angabe             | ß           |                     |                |  |
|               | Interviewergebnis Greifswald : keine Angabe     | ß           |                     |                |  |
| lo            | terviewergebnis Dresden/Chemnitz : keine Angabe | ß           |                     |                |  |
|               | PhaST-Testergebnis: keine Angabe                | ß           |                     |                |  |
|               | Sonderantrag Nachteilsausgleich : Sonstiger Erw | erb der HZB | im Ausland (FHR) ni | cht gestellt 🗹 |  |
|               | Sonderantran Härtefall - nicht gestellt         | 1           |                     |                |  |

3. Alternativ (bzw. bei erstmaliger Antragstellung) können Sie die Eingabemaske zur Eintragung der Ergebnisse auch über den Reiter "Weitere Angaben" aufrufen:

| Abmelden                                 | Nutzerverwaitung              |                      |                      |                 |                 |                 |                   |  |
|------------------------------------------|-------------------------------|----------------------|----------------------|-----------------|-----------------|-----------------|-------------------|--|
| Bewerbergruppe                           | Stammdaten                    | НZВ                  | Studiengänge         | Weitere Angaben | Zusammenfassung | Fehler/Hinweise | Daten übermitteln |  |
|                                          |                               |                      |                      |                 |                 |                 |                   |  |
|                                          | and the second second second  |                      | Weiter               | e Angaben       |                 |                 |                   |  |
| 0:                                       |                               | D                    |                      |                 |                 |                 |                   |  |
| Sie soliten nun in                       | ren Bewerbungen alle          | e Bestandtelle ninzi | utugen, die Sie naci | nweisen konnen. |                 |                 |                   |  |
| Teilstudienplätze                        |                               |                      |                      |                 |                 |                 |                   |  |
| Angaben zum Dienst                       |                               |                      |                      |                 |                 |                 |                   |  |
| Angaben zu Berufsaus                     | Angaben zu Berufsausbildungen |                      |                      |                 |                 |                 |                   |  |
| Angaben zur Berufstätigkeit              |                               |                      |                      |                 |                 |                 |                   |  |
| Angaben zu außerschulischen Vorbildungen |                               |                      |                      |                 |                 |                 |                   |  |
| TMS-Testergebnis                         |                               |                      |                      |                 |                 |                 |                   |  |
| HAM-INAT-TESTETUJEDITIS                  | 2                             |                      |                      |                 |                 |                 |                   |  |
| HAM-MAN-Testergebn                       | HAM-MAN-Testergebnis          |                      |                      |                 |                 |                 |                   |  |
| HAM-SJT-Testergebnis                     |                               |                      |                      |                 |                 |                 |                   |  |
| Interviewergebnis Grei                   | fswald                        |                      |                      |                 |                 |                 |                   |  |
| Interviewergebnis Dres                   | den/Chemnitz                  |                      |                      |                 |                 |                 |                   |  |
| PHAST-Testergebnis                       |                               |                      |                      |                 |                 |                 |                   |  |
| Sonderantrag Nachteil                    | sausgleich                    |                      |                      |                 |                 |                 |                   |  |
| Sonderantrag Härtefal                    |                               |                      |                      |                 |                 |                 |                   |  |
|                                          |                               |                      |                      |                 |                 |                 |                   |  |
| Weiter                                   |                               |                      |                      |                 |                 |                 |                   |  |

4. Füllen Sie auf der nun angezeigten Eingabemaske sämtliche Eingabefelder entsprechend aus und klicken dann auf den Button "Prüfen". Wenn alle Eintragungen richtig sind, wird Ihr Testergebnis mit dem Prüfstatus "korrekt" versehen. Sollte der Status der Prüfung auf "nicht korrekt" stehen, so werden Sie aufgefordert, das Testergebnis auf dem Postweg bei Hochschulstart einzureichen. Ein Abgleich der Daten erfolgt dann zu einem späteren Zeitpunkt mit dem Testveranstalter.

| Abmelden Nutzerverwaltung                                                     |                                         |                   |                     |                    |                       |  |  |
|-------------------------------------------------------------------------------|-----------------------------------------|-------------------|---------------------|--------------------|-----------------------|--|--|
| Converter (groupe:                                                            | Millit Studiengänge                     | Weitere Angaben   | Zusammenfassung     | Fehler/Hinweise    | Daten übermitteln     |  |  |
|                                                                               |                                         | TMS-Test          | ergebnis            |                    |                       |  |  |
|                                                                               | TMS-Tes                                 | tergebnis         |                     |                    |                       |  |  |
| 0                                                                             |                                         |                   |                     |                    |                       |  |  |
| Jahr des Tests                                                                |                                         |                   |                     |                    |                       |  |  |
| erreichter Testwert                                                           | (Gesamtwert, 0-150)                     |                   |                     |                    |                       |  |  |
| erreichter Prozentrangwert (Gesamtwert, 0-100)                                |                                         |                   |                     |                    |                       |  |  |
| erreichtes Notenäquivalent (Gesamtwert: Eingabe ohne Punkt oder Komma, 10-40) |                                         |                   |                     |                    |                       |  |  |
| Prüfcode                                                                      | (nur Ziff                               | ern angeben)      |                     |                    |                       |  |  |
|                                                                               |                                         |                   |                     |                    |                       |  |  |
| Prüfen                                                                        |                                         |                   |                     |                    |                       |  |  |
| Ditta kaashtan Ois daas Ikas Fasi'aasaa                                       | an and dama in De SV welters and shed   | unden kännen unde | n Cianach Datiitim  | na das Duttans (De | lifent die nemelifien |  |  |
| Daten unter dem Menüpunkt 'Daten übe                                          | rmitteln' endgültig an das DoSV übermit | tein.             | n ole nach Belatigu | ing des buttons Pr | uten die geprüften    |  |  |
| Abbrechen                                                                     |                                         |                   |                     |                    |                       |  |  |

5. Sofern Sie sich für das aktuelle Vergabeverfahren im AntOn-Bewerbungsportal als Wiederbewerber\*in angemeldet haben (erkennbar an dem Kürzel "W" im Zulassungsantragsformular rechts im oberen Bereich) <u>und</u> bereits aus einem früheren Verfahren über ein altes Testergebnis verfügen, dieses aber durch ein neues, besseres Testergebnis ersetzen lassen möchten, verwenden Sie bitte den in diesem Fall angezeigten Button "Testergebnis aktualisieren".

Ihre alten Testdaten werden dann gelöscht und Sie können die neuen Testdaten wie unter Punkt 3. beschrieben eingeben (danach wieder auf den "Prüfen"-Button klicken!):

| Jahr des Tests 2020 erreichter Testwert 93 erreichter Prozentrangwert 27                                        |                                                                                                    |
|----------------------------------------------------------------------------------------------------|----------------------------------------------------------------------------------------------------|
| Jahr des Tests 2020<br>erreichter Testwert 93<br>erreichter Prozentrangwert 27                                  |                                                                                                    |
| erreichter Testwert 93<br>erreichter Prozentrangwert 27                                                         |                                                                                                    |
| erreichter Prozentrangwert 27                                                                                   |                                                                                                    |
|                                                                                                    |                                                                                                    |
| erreichtes Notenäquivalent 25                                                                                   |                                                                                                    |
| Prüfcode 78689                                                                                                  | 92145                                                                                                    |
| Falls Sie ein aktuelleres und besseres Testergebnis al<br>Button. Die alten Testdaten werden dann gelöscht, and | s das oben angezeigte vorliegen haben sollten, nutzen Sie bitte den "Testergebnis aktualisieren"-<br>schließend können Sie die neuen Testdaten eingeben und übermitteln. |

6. Damit Ihre Testergebnisse bei der Studienplatzvergabe berücksichtigt werden können, müssen Sie die eingegebenen und geprüften Daten unbedingt noch an Hochschulstart übermitteln! Gehen Sie nach der Zusammenfassung Ihrer Daten daher noch auf den Reiter "Daten übermitteln" und bestätigen die Datenübermittlung durch Betätigen des entsprechenden Buttons noch einmal:

| Abmelden                                                                               | Nutzerverwaltung    |                     |              |                 |                 |                 |                   |  |
|----------------------------------------------------------------------------------------|---------------------|---------------------|--------------|-----------------|-----------------|-----------------|-------------------|--|
| Bewerbergruppe                                                                         | Stammdaten          | H Z B               | Studiengänge | Weitere Angaben | Zusammenfassung | Fehler/Hinweise | Daten übermitteln |  |
|                                                                                        |                     |                     | Übermittlu   | ng der Daten    |                 |                 |                   |  |
| Sie können jetzt Ihre                                                                  | e Daten an Hochschu | lstart übermitteln. |              |                 |                 |                 |                   |  |
| Sie können jetzt Ihre Daten an Hochschulstart übermitteln.           Daten übermitteln |                     |                     |              |                 |                 |                 |                   |  |

7. Wenn Sie die Daten korrekt an Hochschulstart übermittelt haben, wird Ihnen dies wie folgt bestätigt:

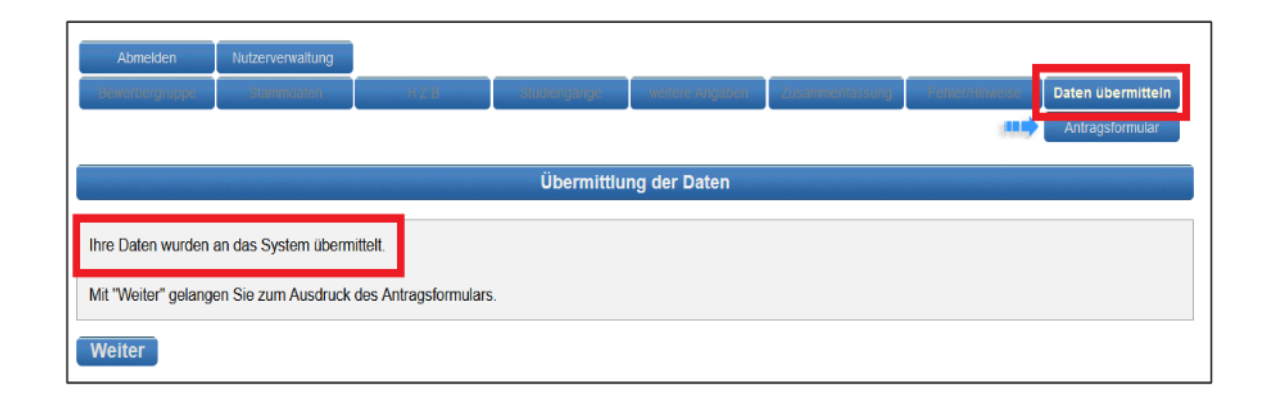

 Nach erfolgter Übermittlung des Testergebnisses über das Bewerbungsprogramm AntOn vergewissern Sie sich bitte, ob dies unter "Meine Daten-> Feste Bewerbungsbestandteile-> Bewerberangaben Zentrales Verfahren" (bitte scrollen!) in Ihrem Nutzerkonto im Bewerbungsportal von Hochschulstart (nicht im AntOn!) erscheint (s. Screenshot):

| Startseite Meine Daten Studienangebote Meine Bewerbungen Meine Bescheide | Schriftgröße 🗖 🖬 |
|--------------------------------------------------------------------------|------------------|
| Persönliche Daten Feste Bewerbungsbestandteile                           |                  |
| Sie sind hier. Meine Daten > Feste Bewerbungsbestandteile                |                  |
| Angaben zu TMS                                                           |                  |
| Prüfziffer                                                               |                  |
| Jahr                                                                     | 2022             |
| Testnote                                                                 | 10               |
| Prozentrangwert                                                          | 98               |
| Standardwert                                                             | 118              |
| Status                                                                   | Korrekt          |
| Statusanmerkung                                                          | Keine Angabe     |

Sollte das Testergebnis an der o . g. Stelle nicht auffindbar sein, nehmen Sie die Übermittlung, wie in dieser Anleitung beschrieben, erneut vor. Bei Fragen und Problemen wenden Sie sich bitte an den Bewerbersupport von Hochschulstart.